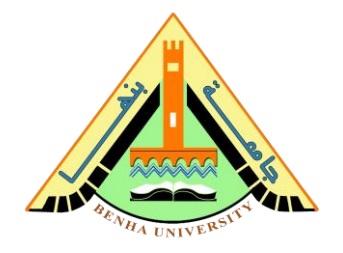

# Lab no 01: Traffic Light Prototype LEDs and Seven-segments display Interfaces

The purpose of this Lab is to learn interfaces with light-emitting diodes (LEDs) and seven-segments display. To do that, you are required to build a prototype for traffic lights using Arduino.

# Parts: -

- 1. Install Arduino IDE.
- 2. Interface light-emitting diodes and code Arduino to control LEDs.
- 3. Interface the seven-segments display and code Arduino to control them.
- 4. Integrate LEDs with the seven-segments display to build a prototype for a traffic light system.

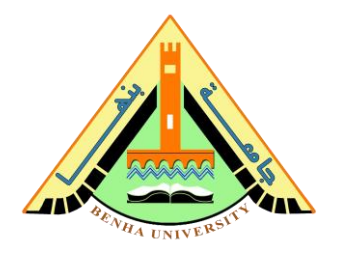

| p                                                                                                   | C                                                                                                    |                                                                                                    | escription                                                                                                    |                                                                                                    | 1.4                                                                                 |  |  |
|----------------------------------------------------------------------------------------------------|----------------------------------------------------------------------------------------------------|----------------------------------------------------------------------------------------------------|----------------------------------------------------------------------------------------------------|----------------------------------------------------------------------------------------------------|-------------------------------------------------------------------------------------|--|--|
| A<br>Ir                                                                                             | side the folder, you                                                                                                    | can find the aj                                                                                                    | pplication ico                                                                                                    | n with a                                                                                                    | a to un<br>n infini                                                                 |  |  |
|                                                                                                    | Cirganize Favorites Favorites Cesktop Commiss Recent Places Cirganize Favorites Favorites Favorites Favorites Favorites Favorites Favorite Favorite Favorit | Share with      Burn Nr Name     drivers     camples     hardware     java     libaties     freference     tools     arduino_debug     cygiconv-2.dll     Gygwin1.dll     Fibusb0.dll     revisions     fortxSerial.dll     winstall | Date modified           9/27/2015 1:24 PM           9/27/2015 1:31 PM           9/27/2015 1:31 PM           9/27/2015 1:32 PM           9/27/2015 1:32 PM           9/27/2015 1:25 PM           9/27/2015 1:25 PM           9/27/2015 1:25 PM           9/27/2015 1:25 PM           9/27/2015 1:25 PM           9/26/2014 3:46 PM           9/16/2014 3:46 PM           9/16/2014 3:46 PM </th <th>Type<br/>File folder<br/>File folder<br/>File folder<br/>File folder<br/>File folder<br/>File folder<br/>File folder<br/>File folder<br/>Application<br/>Application extens<br/>Application extens<br/>Application extens<br/>Application extens<br/>Application extens</th> <th>Size<br/>844 K8<br/>847 K8<br/>947 K8<br/>1,829 K9<br/>43 K8<br/>39 K8<br/>76 K8<br/>402 K8</th> | Type<br>File folder<br>File folder<br>File folder<br>File folder<br>File folder<br>File folder<br>File folder<br>File folder<br>Application<br>Application extens<br>Application extens<br>Application extens<br>Application extens<br>Application extens | Size<br>844 K8<br>847 K8<br>947 K8<br>1,829 K9<br>43 K8<br>39 K8<br>76 K8<br>402 K8 |  |  |
| (a                                                                                                  | application.exe). Do                                                                                                    | uble-click the i                                                                                                    | con to start tl                                                                                                    | ne IDE.                                                                                                    |                                                                                     |  |  |
| <ul> <li>Once the software starts, you have two options –</li> <li>Create a new project.</li> </ul> |                                                                                                    |                                                                                                    |                                                                                                    |                                                                                                    |                                                                                     |  |  |
|                                                                                                    | • Open an existing project example.                                                                                                    |                                                                                                    |                                                                                                    |                                                                                                    |                                                                                     |  |  |
| г                                                                                                   |                                                                                                    | aat galaat <b>Fil</b> a                                                                                                    | Nor                                                                                                    |                                                                                                    |                                                                                     |  |  |

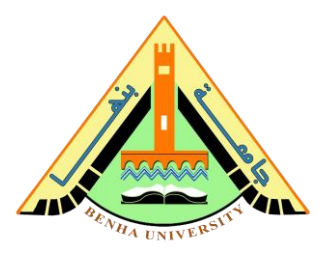

|                                                                                       | han a start a start a start a start a start a start a start a start a start a start a start a start a start a st                                                                                                    | 1.0.5                                                                                                    |                          |        | 😨 sketch_nov29a   Arduino 1.0.6 | E             |
|---------------------------------------------------------------------------------------|----------------------------------------------------------------------------------------------------|----------------------------------------------------------------------------------------------------|--------------------------|--------|---------------------------------|---------------|
| File                                                                                  | Edit Sketch Tools H                                                                                                    | elp                                                                                                    |                          |        | File Edit Sketch Tools Help     |               |
|                                                                                       | New                                                                                                    | Ctrl+N                                                                                                    | 2                        |        |                                 |               |
|                                                                                       | Open                                                                                                    | Ctrl+O                                                                                                    |                          |        | ekateh nev20a                   |               |
|                                                                                       | Sketchbook                                                                                                    | •                                                                                                    | _                        |        | sketch_nu429a                   |               |
|                                                                                       | Examples                                                                                                    |                                                                                                    | n n                      |        | 1                               |               |
|                                                                                       | Close                                                                                                    | Ctrl+W                                                                                                    |                          |        |                                 |               |
|                                                                                       | Save                                                                                                    | Ctrl+S                                                                                                    |                          |        |                                 |               |
|                                                                                       | Save As                                                                                                    | Ctrl+Shift+S                                                                                                    |                          |        |                                 |               |
|                                                                                       | Upload Union Deserve                                                                                                    | Ctrl+U                                                                                                    |                          |        |                                 |               |
|                                                                                       | opicad Using Program                                                                                                    | inner Ctri+Shift+U                                                                                                    |                          |        |                                 |               |
|                                                                                       | Page Setup                                                                                                    | Ctrl+Shift+P                                                                                                    |                          |        |                                 |               |
|                                                                                       | Print                                                                                                    | Ctrl+P                                                                                                    |                          |        |                                 |               |
|                                                                                       | Preferences                                                                                                    | Ctrl+Comma                                                                                                    |                          |        |                                 |               |
|                                                                                       | Quit                                                                                                    | Ctrl+O                                                                                                    |                          |        |                                 |               |
|                                                                                       |                                                                                                    |                                                                                                    | -                        |        |                                 |               |
|                                                                                       |                                                                                                    |                                                                                                    |                          |        |                                 |               |
|                                                                                       |                                                                                                    |                                                                                                    |                          |        |                                 |               |
|                                                                                       |                                                                                                    |                                                                                                    |                          |        |                                 |               |
|                                                                                       |                                                                                                    |                                                                                                    |                          |        |                                 |               |
|                                                                                       |                                                                                                    |                                                                                                    |                          |        |                                 |               |
| 1                                                                                     |                                                                                                    | Ard                                                                                                    | vino Uno on COM16        |        | 1                               | Arduine       |
|                                                                                       |                                                                                                    | 01.Besics Analog<br>02.Digital Bardvis<br>03.Analog Bink<br>04.Cemmunication Digital                                                                                                    | ReadSerial               | select | гне → схатріе → в<br>           | <b>Basics</b> |
| Stank J.<br>File Edit<br>New<br>Skete<br>Save<br>Uplo<br>Dage<br>Page<br>Page<br>Quit | Arduino 1.0.6<br>Stetch Tools Help<br>r Ctel+N<br>n Ctel=O<br>choook +<br>ie Ctel+W<br>t Ctel+W<br>t Ctel+W<br>t Ctel+Shift+S<br>and Ctel-U<br>and Using Programmer<br>tel-Shift+U<br>e Setup<br>tel-Ctel-P<br>terences Ctel+Comma<br>t Ctel+Q | Constant State State Stat | eadSerial<br>singVoltage | select | FIRE → EXAMPLE → B              | Basics        |

4

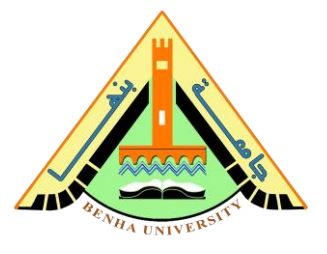

To avoid any error while uploading your program to the board, you must select the correct Arduino board name, which matches with the board connected to your computer.

|                            |                               |             |   | Teensy 3.2 / 3.1                                |  |
|----------------------------|-------------------------------|-------------|---|-------------------------------------------------|--|
|                            |                               |             |   | Teensy 3.0                                      |  |
|                            |                               |             |   | Teensy LC                                       |  |
| Blink   Arduino            | 1.0.6                         |             |   | Teensy 2.0                                      |  |
| ile Edit Sketch Tools Help |                               |             |   | Teensy++ 2.0                                    |  |
| Slink§                     | Auto Format<br>Archive Sketch | Ctrl+T      | ۲ | Arduino Uno                                     |  |
|                            |                               |             |   | Arduino Duemilanove w/ ATmega328                |  |
|                            | Fix Encoding & Peload         |             |   | Arduino Diecimila or Duemilanove w/ ATmega168   |  |
|                            | Fix Encouning & Reload        |             |   | Arduino Nano w/ ATmega328                       |  |
|                            | Senai Monitor                 | Cur+Shirt+W |   | Arduino Nano w/ ATmega168                       |  |
|                            | Board: "Arduino Uno"          | +           |   | Arduino Mega 2560 or Mega ADK                   |  |
|                            | Serial Port                   | •           |   | Arduino Mega (ATmega1280)                       |  |
|                            | USB Type                      | +           |   | Arduino Leonardo                                |  |
|                            | CPU Speed                     | +           |   | Arduino Esplora                                 |  |
|                            | Keyboard Layout               | •           | ► | Arduino Micro                                   |  |
|                            | Programmer                    | •           |   | Arduino Mini w/ ATmega328                       |  |
|                            | Burn Bootloader               |             |   | Arduino Mini w/ ATmega168                       |  |
|                            |                               |             |   | Arduino Ethernet                                |  |
|                            |                               |             |   | Arduino Fio                                     |  |
|                            |                               |             |   | Arduino BT w/ ATmega328                         |  |
|                            |                               |             |   | Arduino BT w/ ATmega168                         |  |
|                            |                               |             |   | LilyPad Arduino USB                             |  |
|                            |                               |             |   | LilyPad Arduino w/ ATmega328                    |  |
| 4                          |                               |             |   | LilyPad Arduino w/ ATmega168                    |  |
|                            |                               |             |   | Arduino Pro or Pro Mini (5V, 16 MHz) w/ ATmega3 |  |
|                            |                               |             |   | Arduino Pro or Pro Mini (51/ 16 MHz) w/ ATmenal |  |

#### Go to Tools $\rightarrow$ Board and select your board.

5 Select the serial device of the Arduino board. Go to  $Tools \rightarrow Serial Port menu$ . This is likely to be COM3 or higher (COM1 and COM2 are usually reserved for hardware serial ports). To find out, you can disconnect your Arduino board and re-open the menu, the entry that disappears should be of the Arduino board. Reconnect the board and select that serial port.

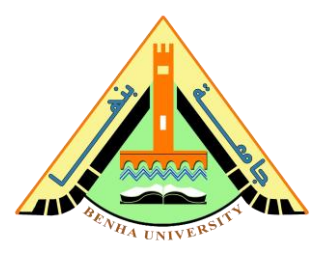

|        |   | Auto Format           | Ctrl+T       |      |          |
|--------|---|-----------------------|--------------|------|----------|
| VV 🗉   | 4 | Archive Sketch        | Carrie       |      | <u>.</u> |
| Blink§ |   | Fix Encoding & Reload |              |      |          |
|        |   | Serial Monitor        | Ctrl+Shift+M |      |          |
|        |   | Board: "Arduino Uno"  | •            |      | _        |
|        |   | Serial Port           | +            | COM1 |          |
|        |   | USB Type              | Þ            | COM2 | 2        |
|        |   | CPU Speed             | Þ            | COM3 |          |
|        |   | Keyboard Layout       | ÷            |      | _        |
|        |   | Programmer            | •            |      |          |
|        |   | Burn Bootloader       |              |      |          |

**6** Before explaining how we can upload our program to the board, we must demonstrate the function of each symbol appearing in the Arduino IDE toolbar.

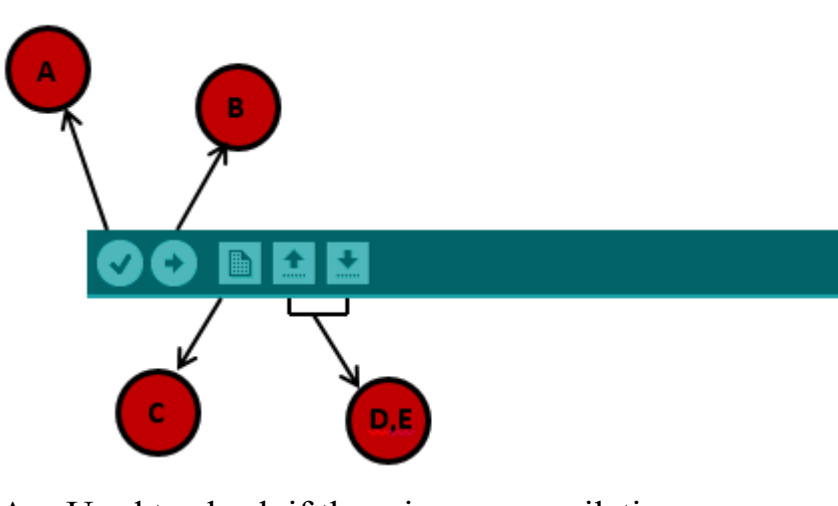

- A Used to check if there is any compilation error.
- B Used to upload a program to the Arduino board.
- C Shortcut used to create a new sketch.
- D Used to directly open one of the example sketch.
- E Used to save your sketch.

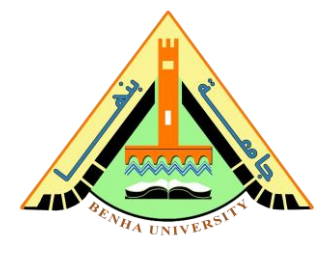

F – Serial monitor used to receive serial data from the board and send the serial data to the board.

Now, simply click the "Upload" button in the environment. Wait a few seconds; you will see the RX and TX LEDs on the board, flashing. If the upload is successful, the message "Done uploading" will appear in the status bar.

```
-----
```

## Part 2. Interface LEDs.

a) <u>Connection</u>

Requirements

- 1. Red and green LEDs.
- 2. A breadboard.
- 3. Connecting wires.
- 4. 3 x 10k ? resistor

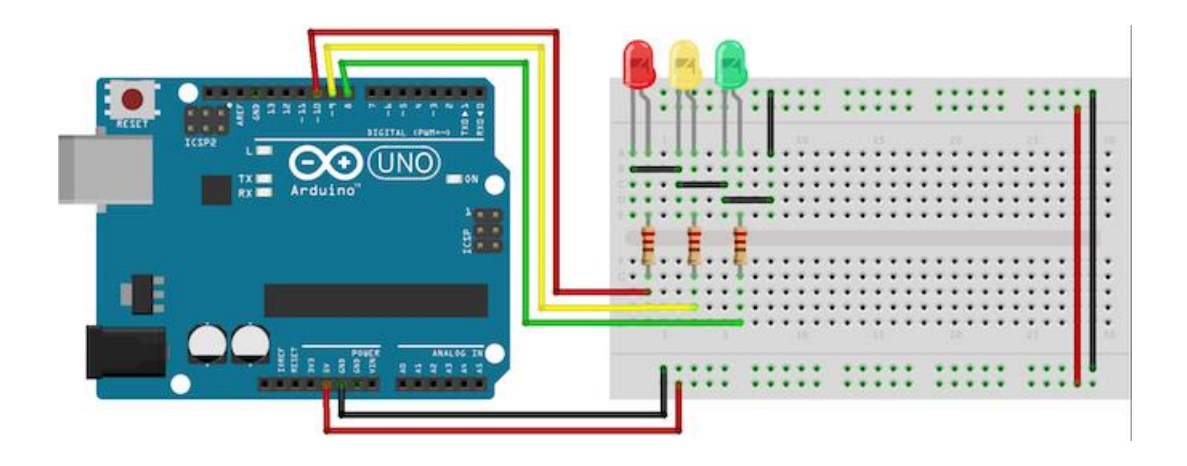

Connect the anode (long leg) of each LED to digital pins eight, nine, and ten (via a 220? resistor). Connect the cathodes (short leg) to Arduino ground.

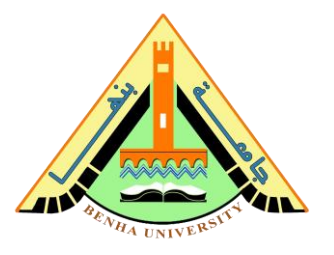

#### b) Arduino Code

```
int red = 10;
int green = 11;
void setup() {
  pinMode(red, OUTPUT);
  pinMode(green, OUTPUT);
  }
void loop() {
    digitalWrite(red, HIGH);
    digitalWrite(green, LOW);
    delay(20000);
    digitalWrite(red, LOW);
    digitalWrite(green, HIGH);
    delay(40000);
}
```

## Part 3. Interface the seven-segments display.

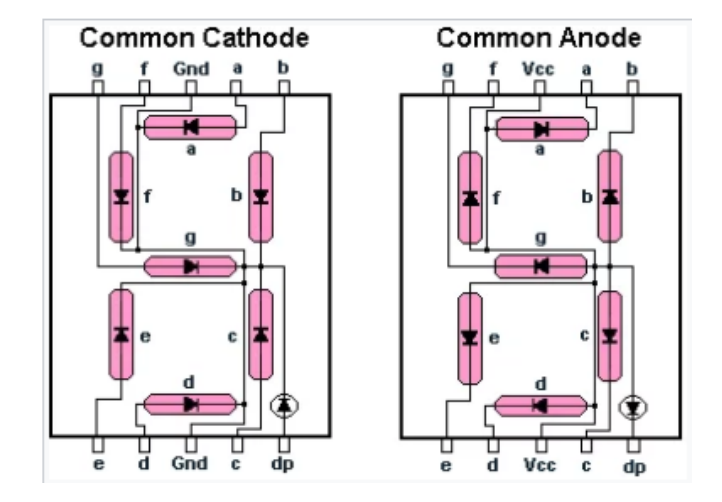

#### Common anode vs common Cathode

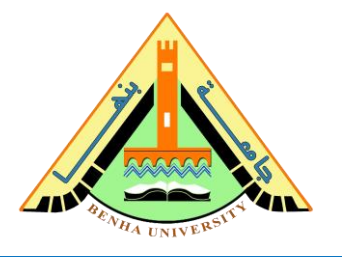

#### a) <u>Connection</u>

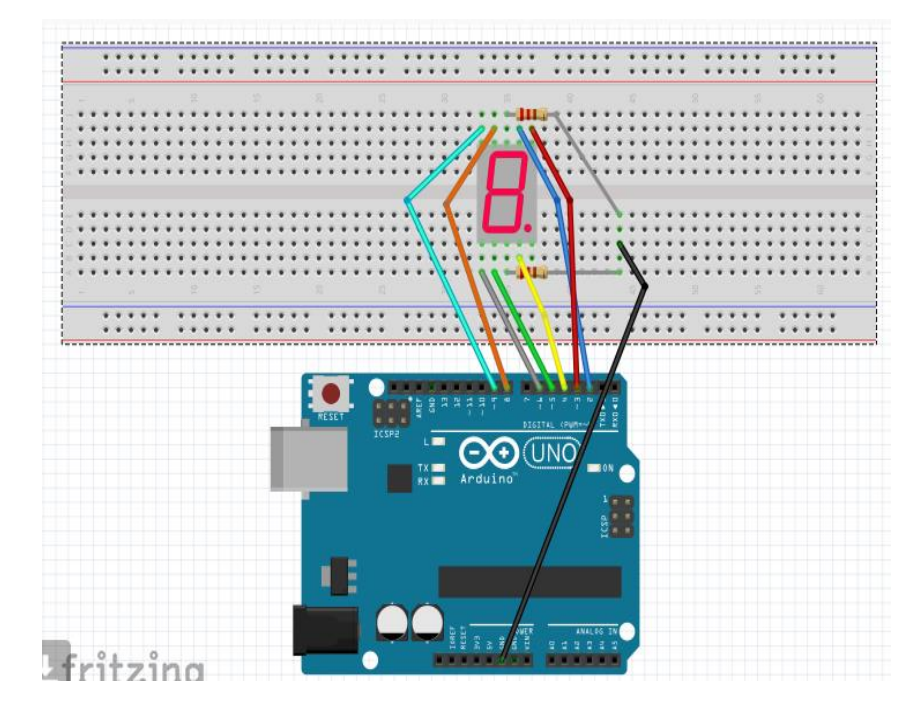

#### b) Connect the pins as described below:

- 1. Arduino Pin 2 to Pin 9.
- 2. Arduino Pin 3 to Pin 10.
- 3. Arduino Pin 4 to Pin 4.
- 4. Arduino Pin 5 to Pin 2.
- 5. Arduino Pin 6 to Pin 1.
- 6. Arduino Pin 8 to Pin 7.
- 7. Arduino Pin 9 to Pin 6.
- 8. GND to Pin 3 and Pin 8 each connected with 220 ohm resistors.

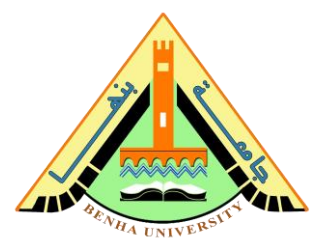

```
c) Arduino Code
int a = 2;
int b = 3;
int c = 4;
int d = 5;
int e = 6;
int f = 8;
int q = 9;
void setup() {
 pinMode(a, OUTPUT); //A
 pinMode(b, OUTPUT); //B
 pinMode(c, OUTPUT); //C
 pinMode(d, OUTPUT); //D
 pinMode(e, OUTPUT); //E
 pinMode(f, OUTPUT); //F
 pinMode(q, OUTPUT); //G
}
void displayDigit(int digit)
{
 //Conditions for displaying segment a
 if(digit!=1 && digit != 4)
 digitalWrite(a,HIGH);
 //Conditions for displaying segment b
 if(digit != 5 && digit != 6)
 digitalWrite(b,HIGH);
 //Conditions for displaying segment c
 if(digit !=2)
 digitalWrite(c,HIGH);
```

# Faculty of Computers and Artificial Intelligence Embedded Systems

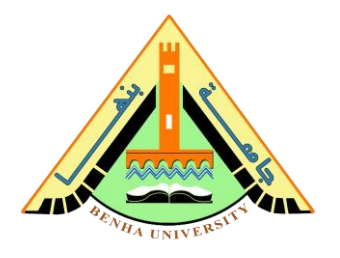

```
//Conditions for displaying segment d
 if(digit != 1 && digit !=4 && digit !=7)
digitalWrite(d, HIGH);
 //Conditions for displaying segment e
 if (digit == 2 || digit ==6 || digit == 8 || digit==0)
 digitalWrite(e,HIGH);
 //Conditions for displaying segment f
if(digit != 1 && digit !=2 && digit!=3 && digit !=7)
digitalWrite(f,HIGH);
 if (digit!=0 && digit!=1 && digit !=7)
digitalWrite(g,HIGH);
void turnOff()
{
 digitalWrite(a,LOW);
 digitalWrite(b,LOW);
 digitalWrite(c,LOW);
 digitalWrite(d,LOW);
 digitalWrite(e,LOW);
 digitalWrite(f,LOW);
  digitalWrite(g,LOW);
void loop() {
 for(int i=0;i<10;i++)</pre>
 { displayDigit(i);
   delay(1000);
 turnOff();
```

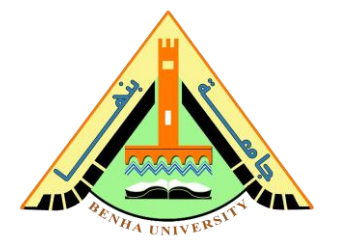

# Part4. Integrate LEDs and seven-segments display to build <u>a traffic light prototype</u>

Build a prototype for a traffic light system where:

- The red LED turns on for 20 seconds then the green LED turns on for 40 seconds.
- Seven-segments displays seconds.

```
int red = 10;
int green = 11;
int count=0;
int a = 2;
int b = 3;
int c = 4;
int d = 5;
int e = 6;
int f = 8;
int q = 9;
void setup() {
 pinMode(a, OUTPUT);
 pinMode(b, OUTPUT);
 pinMode(c, OUTPUT);
 pinMode(d, OUTPUT);
  pinMode(e, OUTPUT);
 pinMode(f, OUTPUT);
  pinMode(g, OUTPUT);
  pinMode(red, OUTPUT);
  pinMode(green, OUTPUT);
```

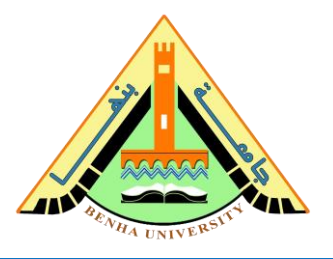

```
}
void displayDigit(int digit)
{
 if(digit!=1 && digit != 4)
 digitalWrite(a,HIGH);
 if(digit != 5 && digit != 6)
 digitalWrite(b,HIGH);
 if(digit !=2)
 digitalWrite(c,HIGH);
 if(digit != 1 && digit !=4 && digit !=7)
 digitalWrite(d,HIGH);
 if(digit == 2 || digit ==6 || digit == 8 || digit==0)
 digitalWrite(e,HIGH);
 if(digit != 1 && digit !=2 && digit!=3 && digit !=7)
 digitalWrite(f,HIGH);
 if (digit!=0 && digit!=1 && digit !=7)
 digitalWrite(g,HIGH);
```

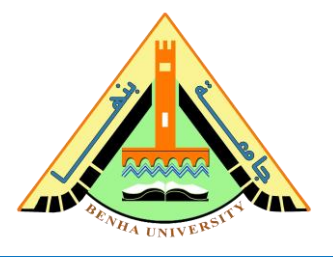

```
void turnOff()
{
  digitalWrite(a,LOW);
  digitalWrite(b,LOW);
  digitalWrite(c,LOW);
  digitalWrite(d,LOW);
  digitalWrite(e,LOW);
  digitalWrite(f,LOW);
  digitalWrite(g,LOW);
}
void loop() {
 if(count<=2)
 {
   digitalWrite(red, HIGH);
 digitalWrite(green, LOW);
 }
 else
 {
 digitalWrite(red, LOW);
 digitalWrite(green, HIGH);
 }
    if(count==6)
```

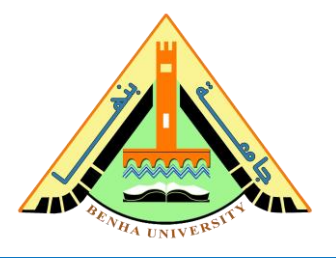

```
{
    count=0;
    }
for(int i=0;i<10;i++)
{
    displayDigit(i);
    delay(1000);
    turnOff();
}
count++;
}</pre>
```